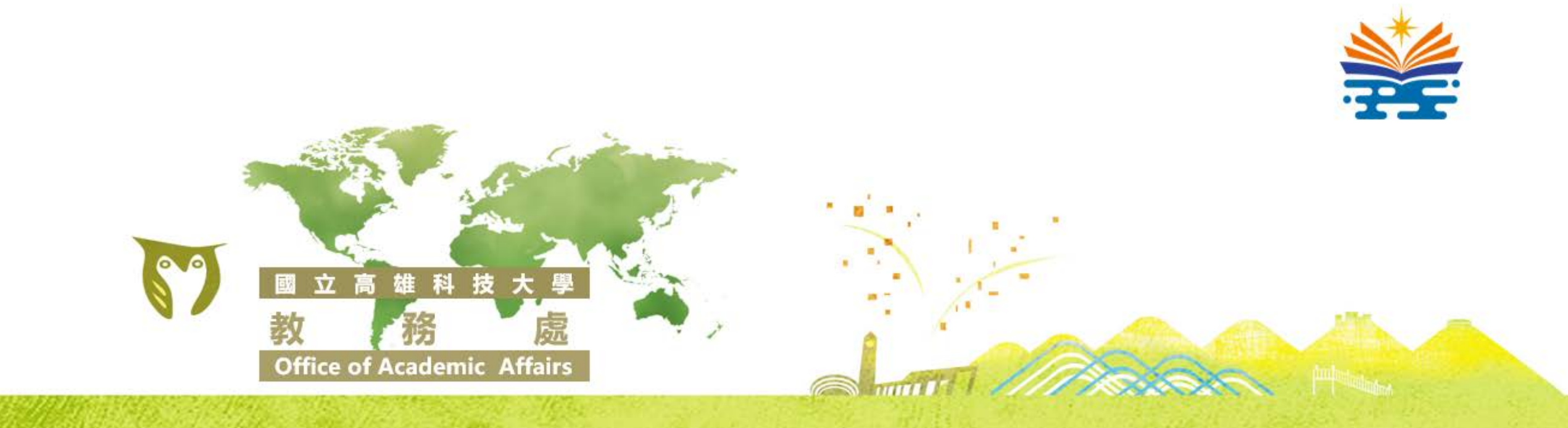

# 選課表單線上簽核說明手冊\_教師職員端

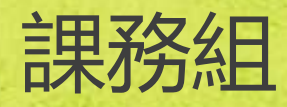

111年2月

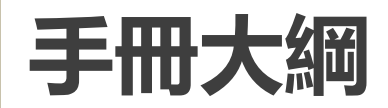

| 項目                  | 簡報頁數      |
|---------------------|-----------|
| 表單暨簽核入口對應說明         | P.3       |
| 表單線上審核流程            | P.4       |
| 教師簽核功能說明_補救補選       | P.5-P.9   |
| 教師簽核功能說明_停修、必修延後、跨部 | P.10-P.11 |
| 系所簽核功能說明_補救補選       | P.12-P.21 |
| 系所簽核功能說明_停修、必修延後、跨部 | P.22-P.25 |
| 補選補救表單簽核注意事項        | P.26-P.27 |
| 停修、必修延後、跨部表單簽核注意事項  | P.28-P.29 |
| 系統權限注意事項            | P.30      |

#### 表單暨入口對應說明

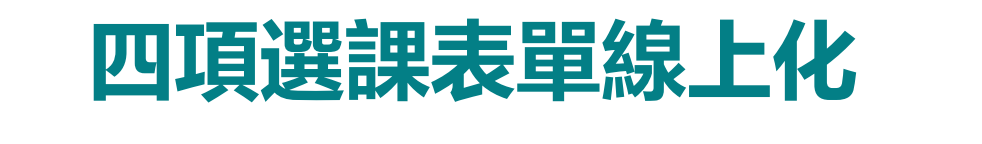

| 項次 | 表單名稱                               | 簽核入口(帳號密碼同校務系統)                                                                        |
|----|------------------------------------|----------------------------------------------------------------------------------------|
| 1  | 補選(補救)課程申請單<br>(線上加退選截止後才開始<br>申請) | <u>https://apply.nkust.edu.tw/AddCrsApply</u><br>路徑:學校首頁→教師職員→教學相關<br>→9.補選補救課程申請暨簽核系統 |
| 2  | 跨學制/跨部選課申請單                        | https://ws1.nkust.edu.tw/selcrsapply                                                   |
| 3  | 必修課程延後修習申請單                        | 路徑:學校首頁→教師職員→教學相關                                                                      |
| 4  | 停修課程申請單                            | →10. 選課相關線上 资核系統                                                                       |

課務組窗口分機: 旗津校區 31122、楠梓校區 31126、建工校區 31121、 燕巢校區 31125、第一校區 31123

#### 四項選課表單線上審核流程

#### 1.補救補選表單流程

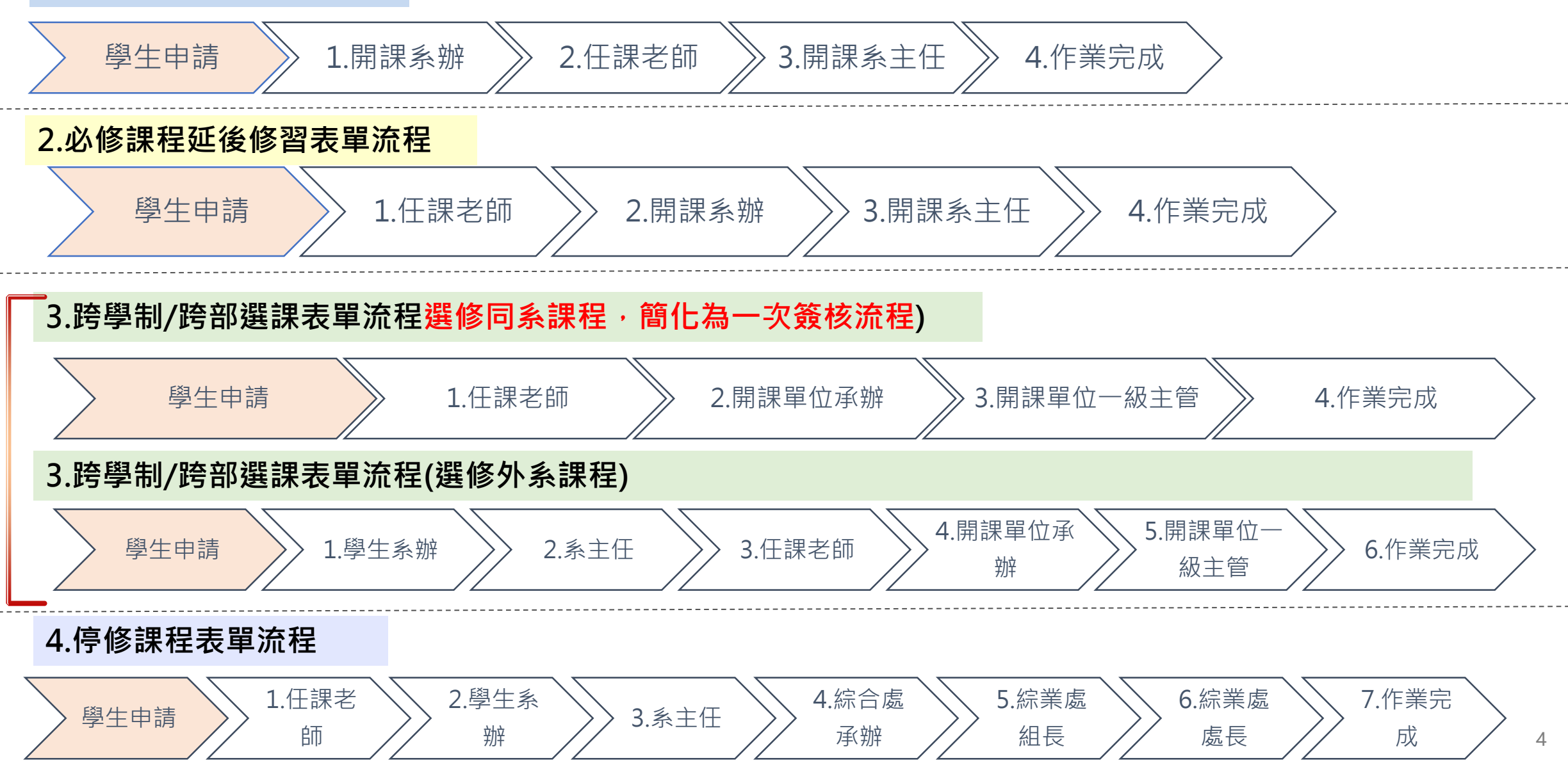

## 教師簽核功能說明\_補救補選 (1/5)

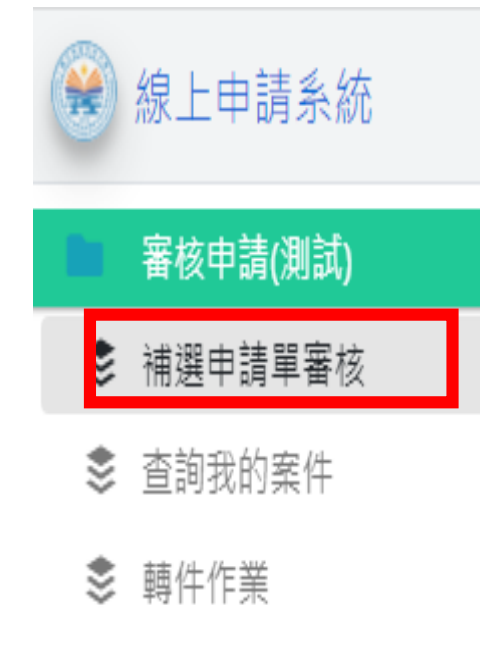

- 💲 退件作業
- 💲 登記桌作業

<u>ة</u>

管理申請(測試)

補選申請單管理

| 申請學年<br>110                   | E 申請學業                       | <ul> <li>申請單號</li> </ul>       |                    | ş        |             |      | 當期課號             | 主旨(開     | (銀字)   |                   |               |          |            | ➡ 可依【學號】、【當期<br>□ 锂號】、【主告】進行 |
|-------------------------------|------------------------------|--------------------------------|--------------------|----------|-------------|------|------------------|----------|--------|-------------------|---------------|----------|------------|------------------------------|
| <ul> <li>         ·</li></ul> | t<br>賃日期 ()依年新<br>1.14在初初代会新 | 段 ○ 依特殊情形原因<br>理社 田代病用書物計      | ○ 依學分<br># c c - t | 下腺原因     |             |      |                  |          | 2 先依證號 | 请序,再 <b>依上述</b> 道 | <b>邕頃處理排序</b> | いる       | の適能修作      | 排序,適用大量加選單<br>依情形做條件篩選審核     |
|                               | 2                            | 簽核單位                           | 申請<br>類別           | 當期<br>課號 | 學分數<br>低於下限 | 申請原因 | 申請時間             | 學生<br>校區 | 學生斑緞   | 學號                | 姓名            | 上課<br>校區 | 課程名稱       |                              |
| •                             | / 登記录錄並審核<br>◆ 分派 ◆ 詳細       | 1開誤單位<br>模具条 (承辦未定)            | 加選                 | 1054     | ŧ           | 大學部學 | 2022/02/08 13:50 | 建工校區     | 四模四乙   | C107147213        | 强粗            | 建工校医     | 計算機程式      | ~<br>案核欄位,並新增嶨分              |
| 0                             | / 審核 ● 詳細                    | <mark>1</mark> 開鍵單位<br>模具系 林政君 | 70R                |          | Æ           | 應屆畢業 | 2022/02/08 13:54 | 建工校區     | 四模四乙   | C107147213        | 張翔            | 建工校區     | 衝壓模設計實務    | 勤任於下限欄位 <b>世</b> 家核          |
| 4<br>14 14                    | 1.4.4                        | 50 • 條每頁                       |                    |          |             |      |                  |          |        |                   |               | 1-       | 2條 共2條數據 0 |                              |

# 教師簽核功能說明\_補救補選(2/5)

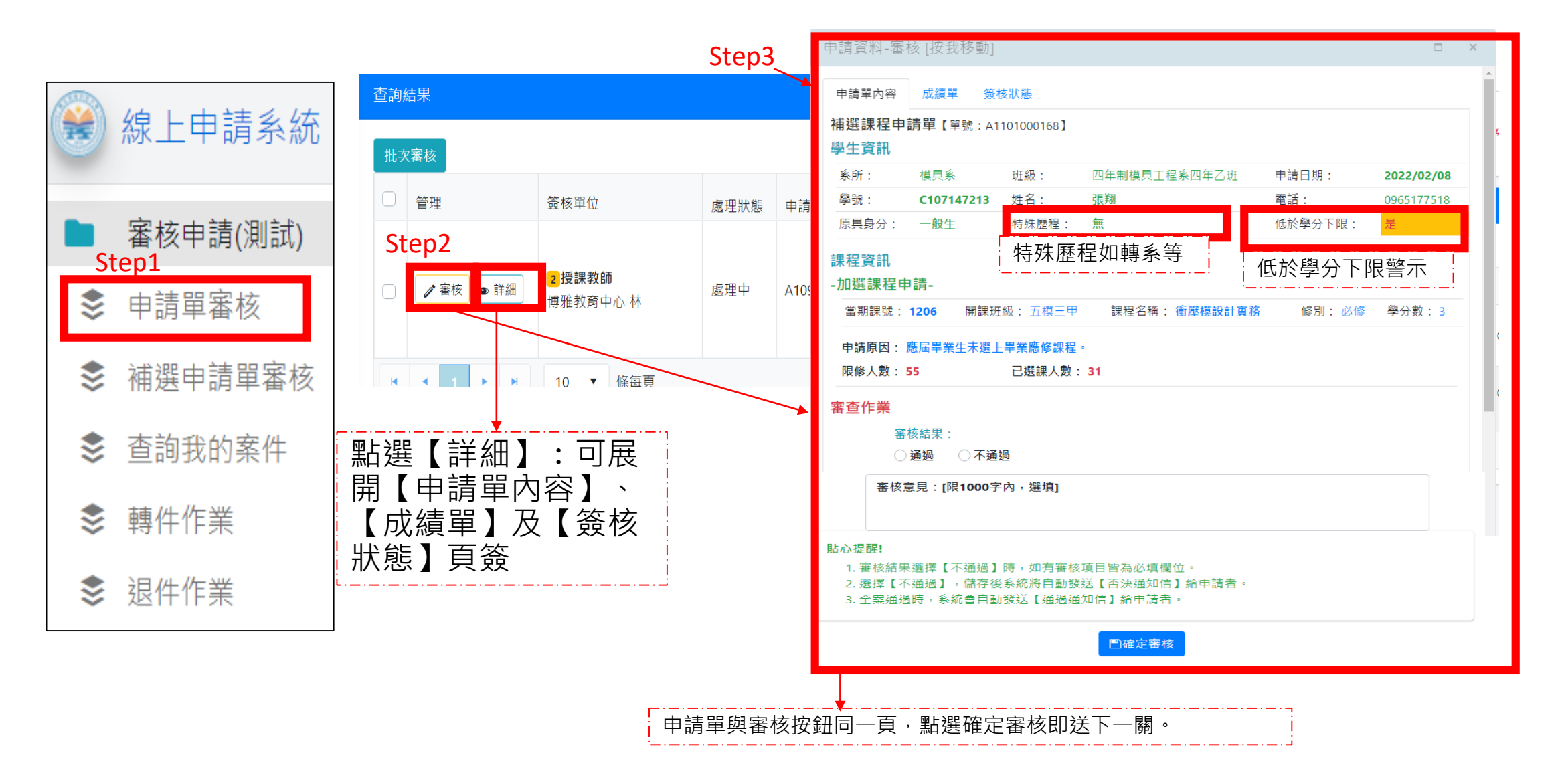

# 教師簽核功能說明\_補救補選(3/5)

| 線上申請系統        | 查詢結果      |        |             |          |      |                             |       |
|---------------|-----------|--------|-------------|----------|------|-----------------------------|-------|
| 審核申請(測試)      | 未結案 待補件   | 已完成 已撤 | 销 已否決 全部    | <u> </u> | → 可存 | 交案件狀態追踪                     | 縱各表單。 |
| \$<br>申請單審核   | 管理        | 申請學年期  | 申請單號        | 申請單類型    | 處理狀態 | 案件主旨                        |       |
| \$<br>補選申請單審核 |           |        |             |          |      | 【加選】【申請人】C107162209 - 四財稅   |       |
| \$<br>查詢我的案件  | • 詳細 🔒 列印 | 109-2  | A1092000093 | 補選申請單    | 處理中  | 三乙【課程名稱】4156核心(二)在地文化探<br>源 |       |
| \$<br>轉件作業    |           | 10     | - 收与百       |          |      |                             |       |
| \$<br>退件作業    |           |        | 1 除母只       |          |      | 1-                          |       |

# 教師簽核功能說明\_補救補選(4/5)

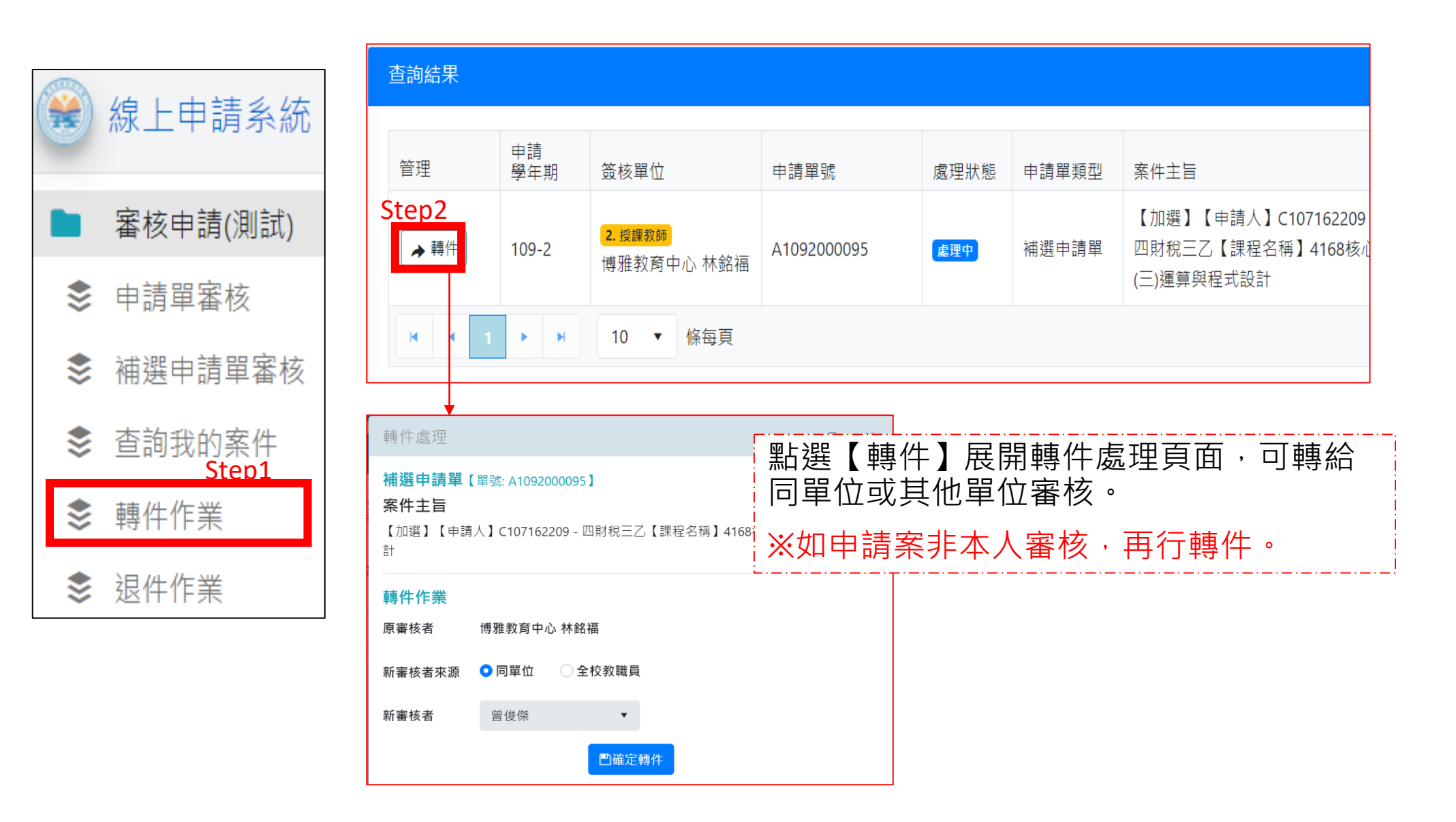

# 教師簽核功能說明\_補救補選(5/5)

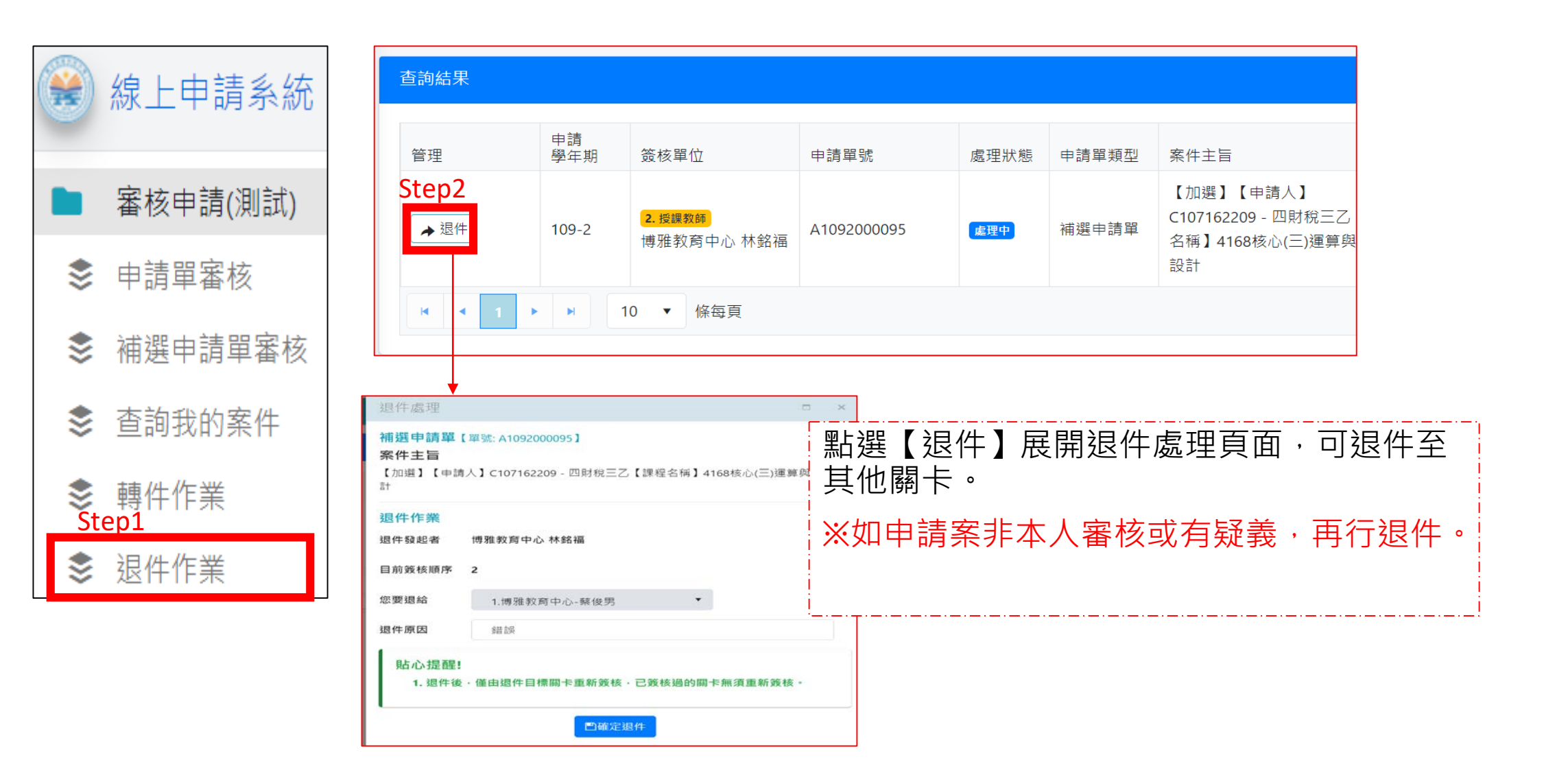

## 教師簽核功能說明\_停修、必修延後、跨部(1/2)

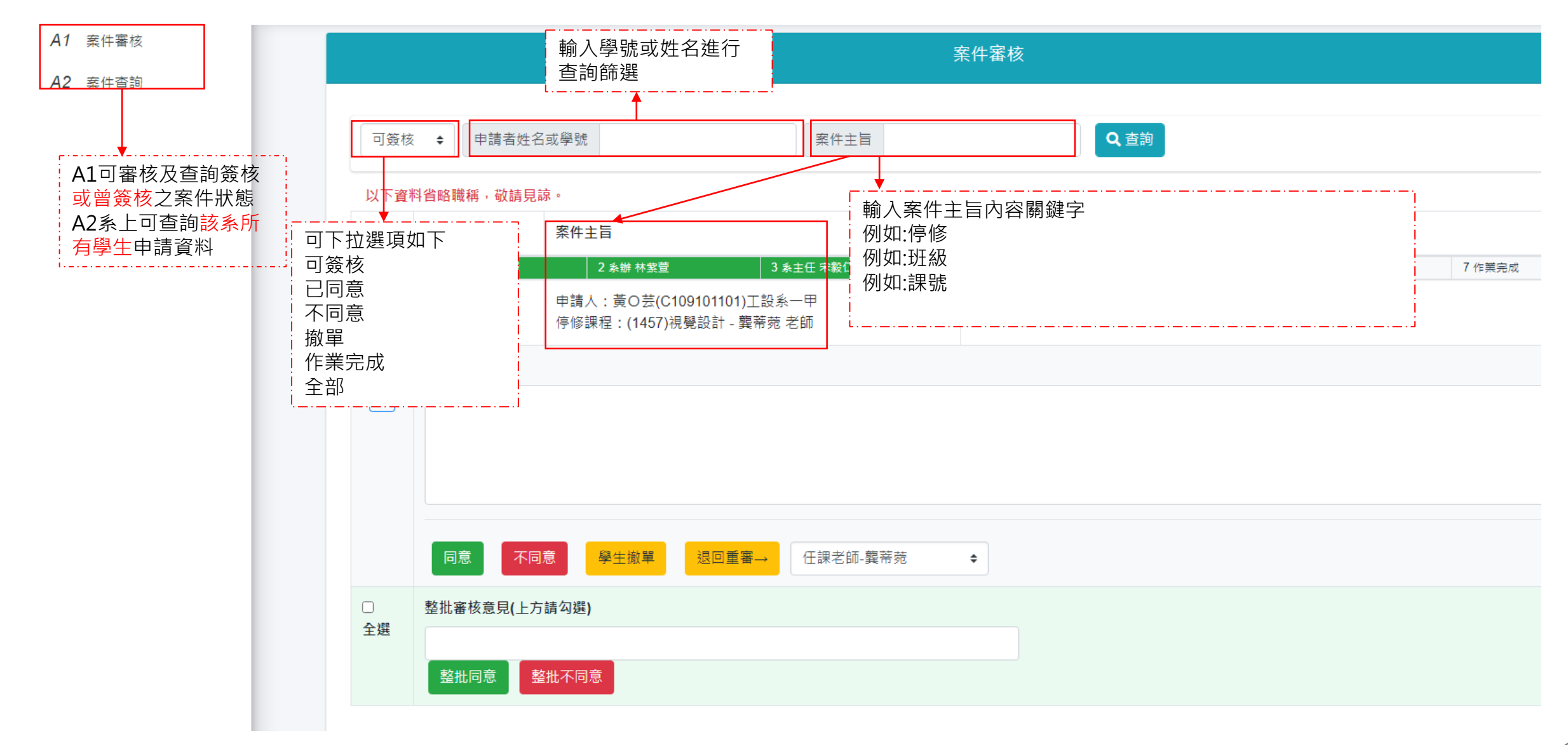

#### 教師簽核功能說明\_停修、必修延後、跨部(2/2)

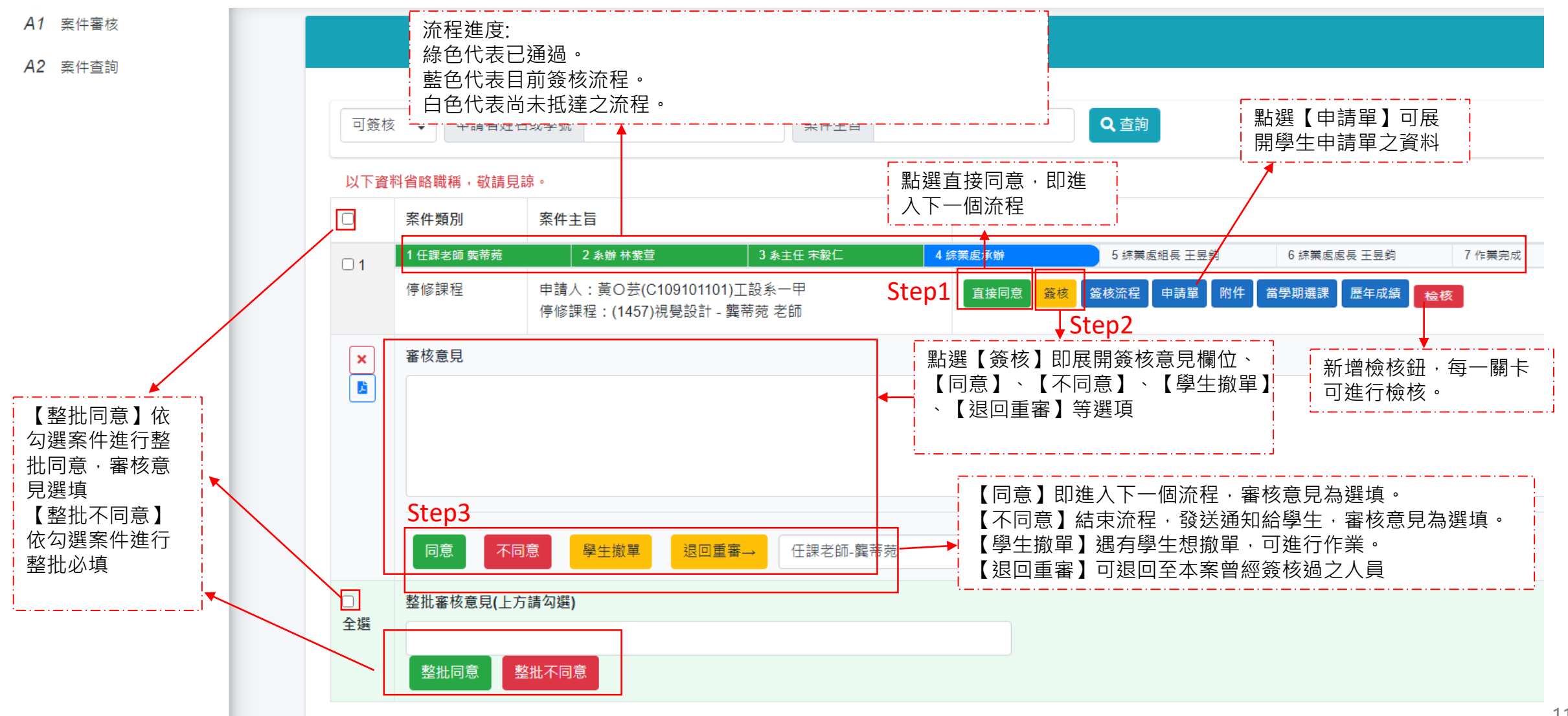

## 系所簽核功能說明\_補救補選 (1/10)

#### 流程優化異動

| 簽核流程/關卡                        | 開課單位關卡   | 授課老師關卡                            | 開課單位主管 | 作業完成關卡                                   |
|--------------------------------|----------|-----------------------------------|--------|------------------------------------------|
| 原流程                            | 開課單位審核分派 | 開課單位分配授課老師                        | 開課單位主管 | 無                                        |
| 課程需經教師同意者<br>(非基礎、博雅、外語、體育之課程) | 開課單位審核   | 預設為學生指定之授課老師直接分派,<br>不用再做分派授課老師動作 | 開課單位主管 | 新增作業完成關卡<br>獲開課單位主管同意後,                  |
| 課程由系所統一管理者<br>(基礎、博雅、外語、體育之課程) | 開課單位審核   | 開課單位審核                            |        | 先檢核加選再簽核。<br>加選紐點選後連動選課系統,無須<br>再至選課系統作業 |

#### 學生申請端防呆(學生申請當下判斷)

1.與現有課表衝堂課程、環安衛限修、跨校區選課不符合間隔節次,不得申請。
 2.補救補選僅能選同部別課程。

**3.**低於學分下限者,不得申請<mark>退</mark>選。

#### 職員端優化

1.簽核系統於作業完成關卡新增檢核及加選(退選)按鈕,不須再至選課管理系統作業。
 2.新增低於學分下限欄位供同仁判斷是否優先補救。
 3.申請單內容頁面增加審核按鈕,不須再切換頁籤。

# 系所簽核功能說明\_補救補選 (2/10)

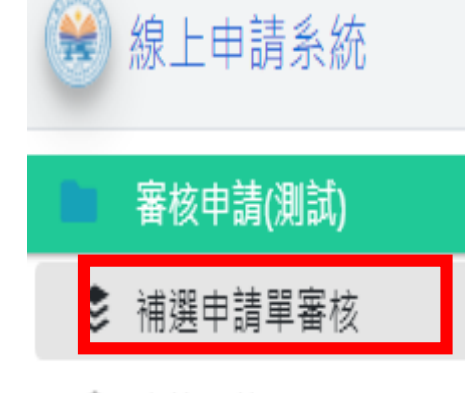

| \$ | 登記桌作業 |
|----|-------|
| Ŷ  | 显癿未止未 |

Ē

管理申請(測試)

補選申請單管理

| 直韵條件 😧                                                                                |                                                 |                |              |          |              |                                      |              |                                         |                          |                |              | +                        | → 可依【學號】、【當期             |
|---------------------------------------------------------------------------------------|-------------------------------------------------|----------------|--------------|----------|--------------|--------------------------------------|--------------|-----------------------------------------|--------------------------|----------------|--------------|--------------------------|--------------------------|
| 申請學年 申請學<br>110 1 1                                                                   | 期 申請單號                                          |                | 學            | iά.      |              | 當則課號                                 | 主旨(開         | 鍵子)                                     |                          |                |              |                          | 課號】、【主旨】進行               |
| 排序方式<br>● 依申請日期 ○ 依年<br>百淘公里 抹序預設依留                                                   | :殺 ○依特殊情形原因<br>期證號,再依使用者確說                      | ○依學分]<br>排序方式。 | 下腹原因         | _        |              |                                      |              | 2 先依讓號拼                                 | 非序,再位上述资                 | <b>Ĭ頃處理</b> 操序 | 9.透前         | O)清除條件                   | 排序,適用大量加選單<br>依情形做條件篩選審核 |
| 批次審核<br>〇 普達                                                                          | 簽枝單位                                            | 中調             | 當期           | 學分數 低於下詞 | 中護原因         | 中維持開                                 | 學生医          | 墨牛顶络                                    | 里枝                       | 世名             | 上課医          | izen Mere                |                          |
|                                                                                       |                                                 |                |              | 100000   |              |                                      |              | 100 million (100 million (100 million)) |                          |                |              | 课程冶稿                     |                          |
| <ul> <li>/ 登記录錄並審核</li> <li>→ 分派 ◆ 詳細</li> </ul>                                      | 1開課單位<br>模具系 (承辦未定)                             | 加速             | 1054         | 是        | 大學部學         | 2022/02/08 13:50                     | 建工校區         | 四模四乙                                    | C107147213               | 透相             | 建工校區         | 课程石稿<br>計算機程式            | 審核欄位・並新增學分               |
| ● 量記录材並審核           → 分派         ● 詳經           ● ● ● ● ● ● ● ● ● ● ● ● ● ● ● ● ● ● ● | 1<br>開設單位<br>模具系 (承辦未定)<br>1<br>開設單位<br>模具系 林政君 | 加選加選           | 1054<br>1206 |          | 大學部學<br>應回尋業 | 2022/02/08 13:50<br>2022/02/08 13:54 | 建工校區<br>建工校區 | 四模四乙四模四乙                                | C107147213<br>C107147213 | 浅相<br>張翔       | 建工校區<br>建工校區 | 读程名稱<br>計算機程式<br>衝壓模設計實務 | 審核欄位,並新增學分<br>數低於下限欄位供審核 |

# 系所簽核功能說明\_補救補選 (3/10)

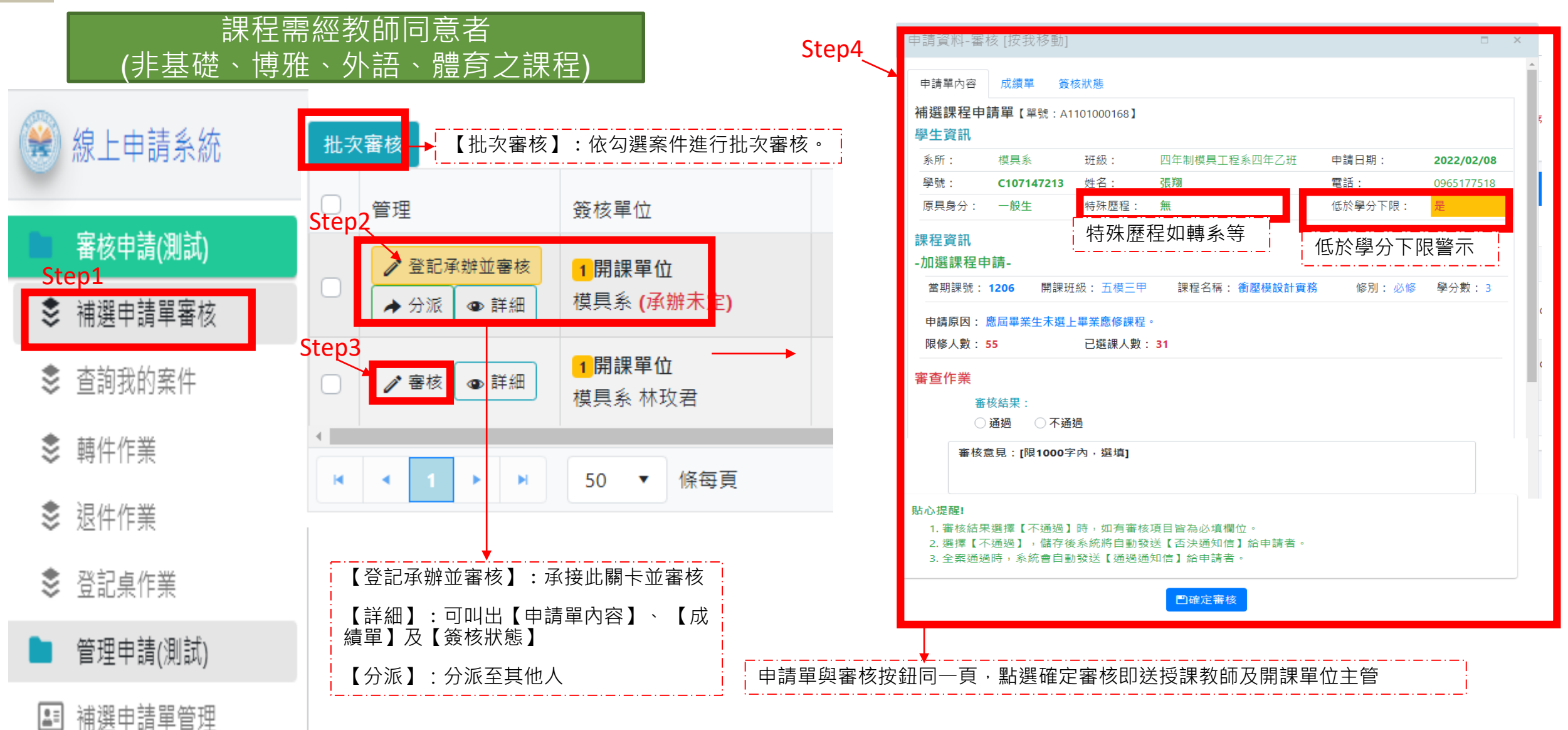

# 系所簽核功能說明\_補救補選 (4/10)

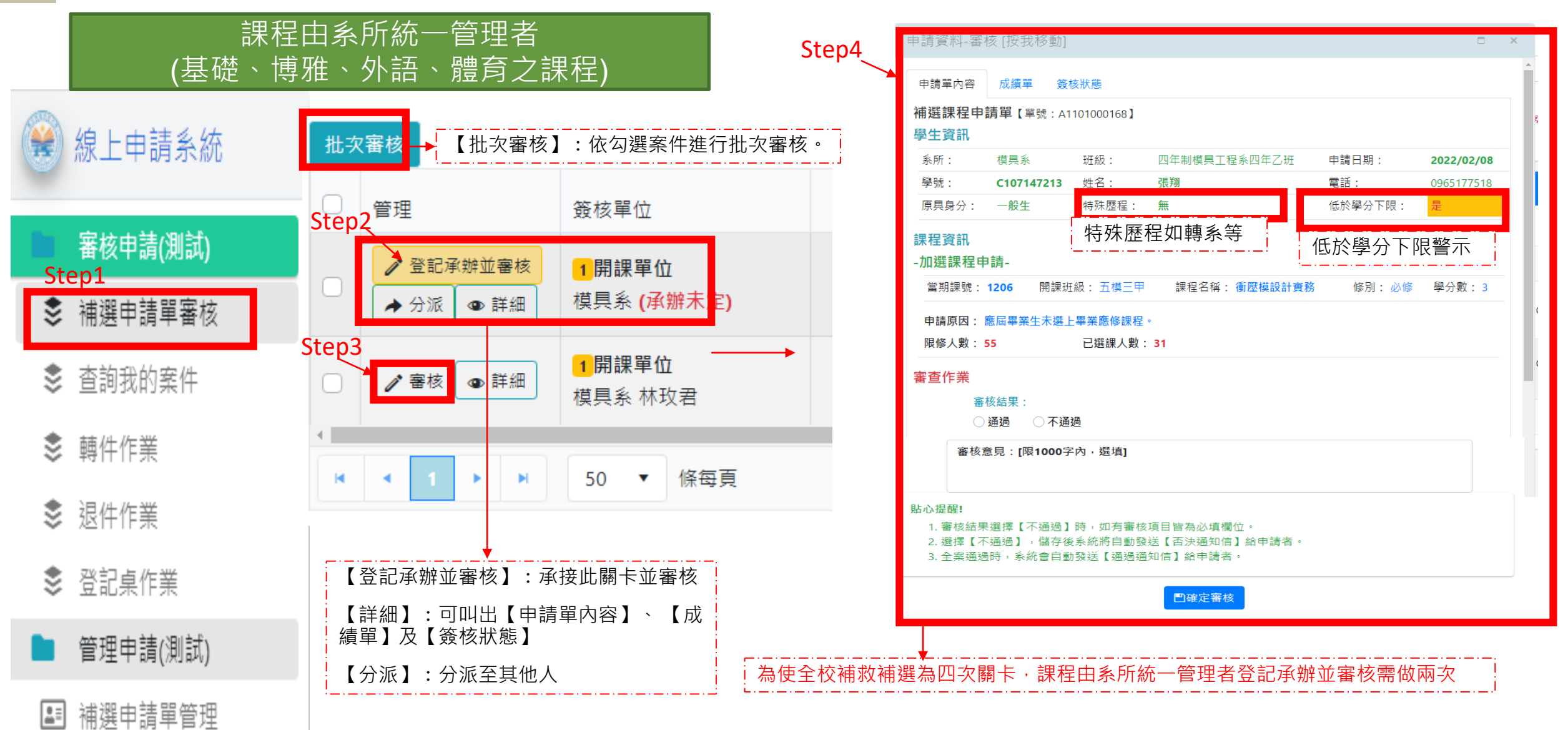

# 系所簽核功能說明\_補救補選 (5/10)

#### 開課單位主管同意後送-<mark>作業完成關卡</mark>

| 🛞 線上申請系統   | 查詢結果-排序預設依當期課號,再依使用者選取排序方式。                                                                                                    |
|------------|----------------------------------------------------------------------------------------------------|
| ■ 審核申請(測試) | 批次審核                                                                                                    |
| ♣ 補選申請單審核  | 管理     資核單位     申請     當期       類別     課號                                                                                                    |
| 📚 查詢我的案件   | <ul> <li>✓ 登記承辦並審核</li> <li>▲ 分派</li> <li>● 詳細</li> <li>4 (承辦未定)</li> <li>1 【檢核】:檢核能否加選</li> </ul>                                                                                                    |
| ♦ 轉件作業     | Step1     Step1     Link (A) · M (A) · M (            |
| 📚 退件作業     | <ul> <li>▲作業完成</li> <li>▲作業完成</li> <li>▲「業完成</li> <li>4.(承辦未定)</li> <li>3.【登記承辦並審核】:點選後出現審核按鈕確認,即完成作業完成關<br/>卡,整筆資料完成。</li> </ul>                                                                                                    |
| 📚 登記桌作業    | Step3 ◆ <sup>分派</sup> ● <sup>詳細</sup> 然先檢核加選後再登記審核,避免 發生審核通過但無法加選之情形。                                                                                                    |
| ┣ 管理申請(測試) | Image: Image: Image |
| 💵 補選申請單管理  |                                                                                                    |

### 系所簽核功能說明\_補救補選 (6/10)

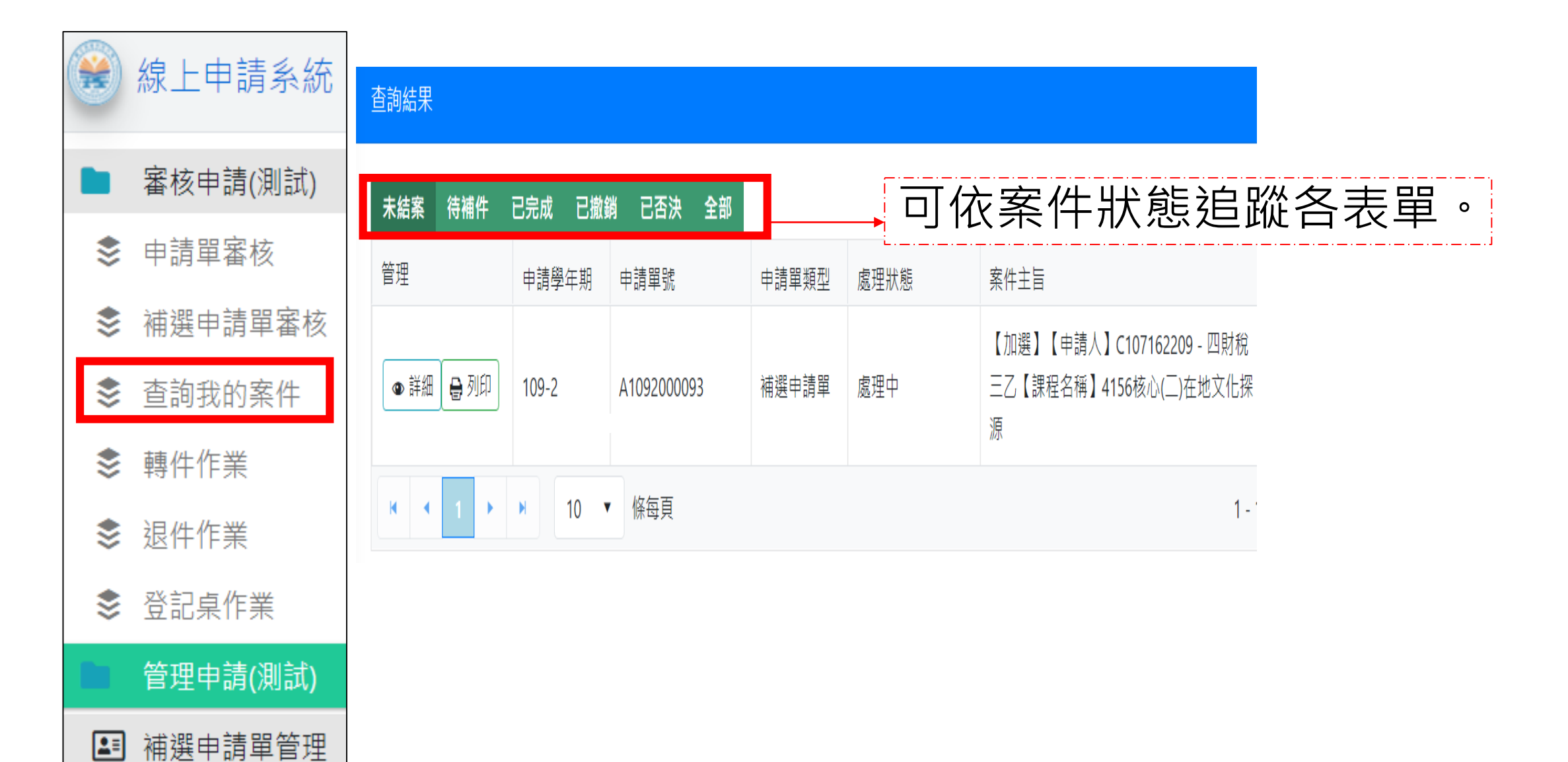

# 系所簽核功能說明\_補救補選 (7/10)

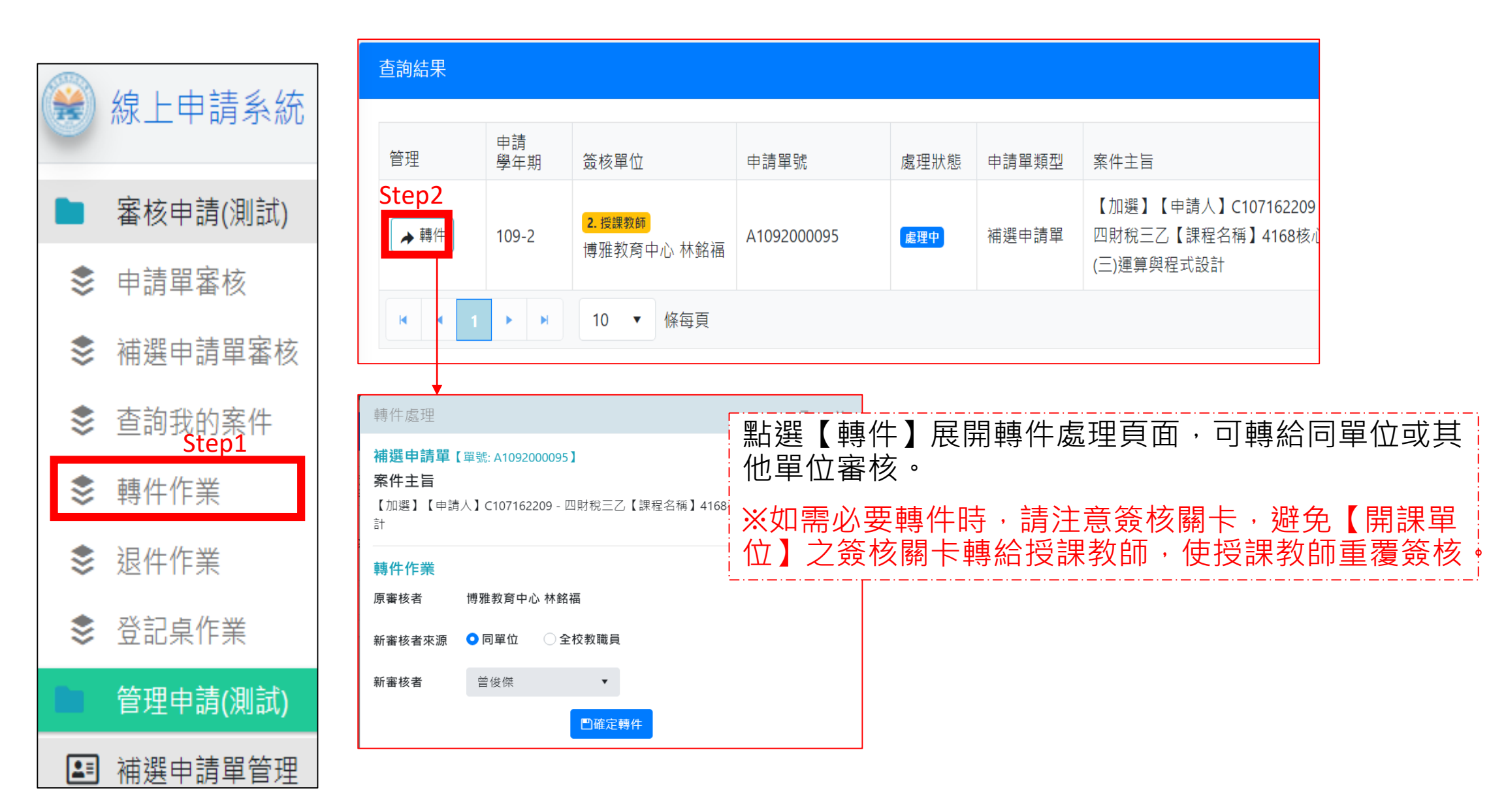

# 系所簽核功能說明\_補救補選 (8/10)

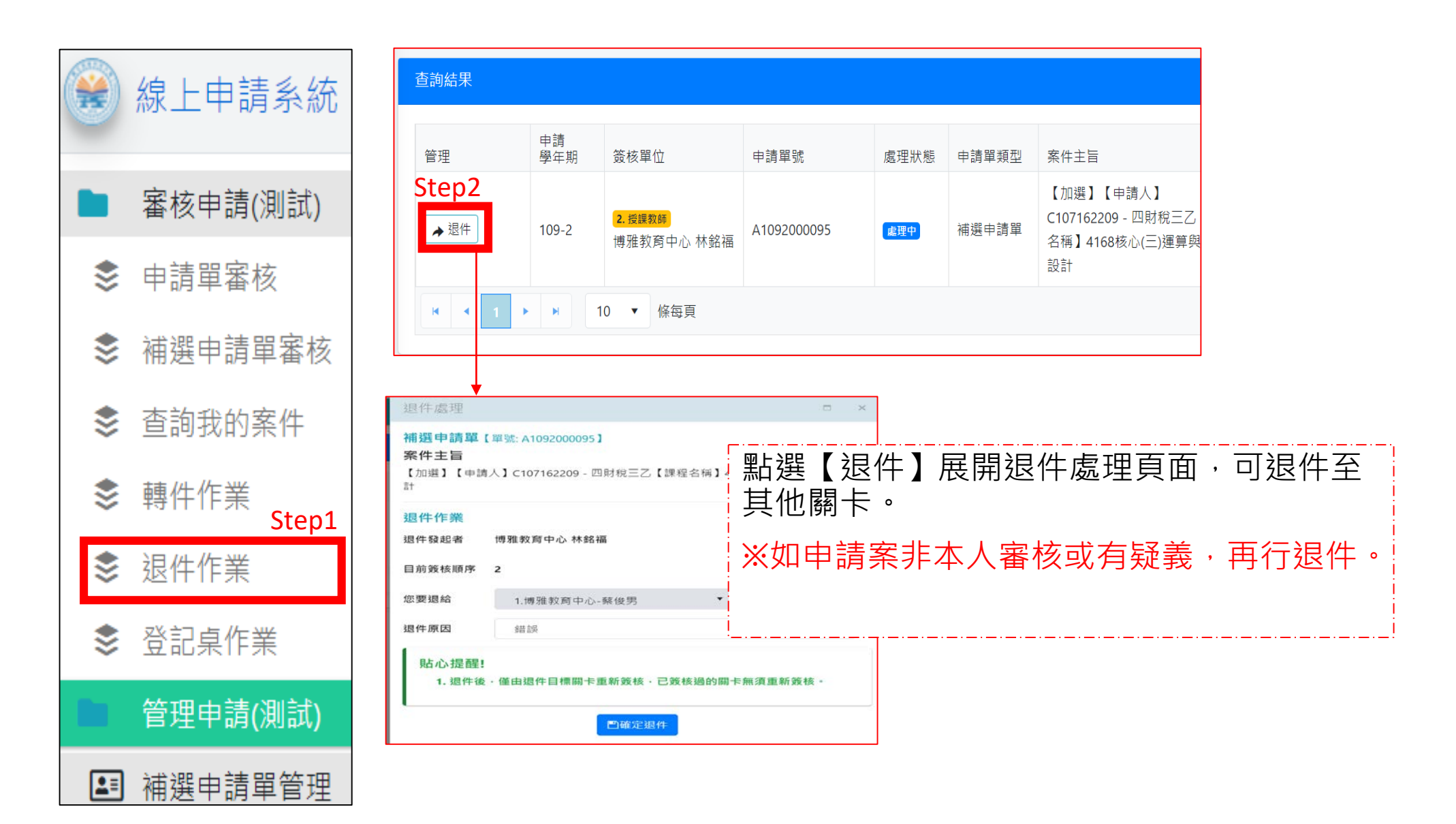

# 系所簽核功能說明\_補救補選 (9/10)

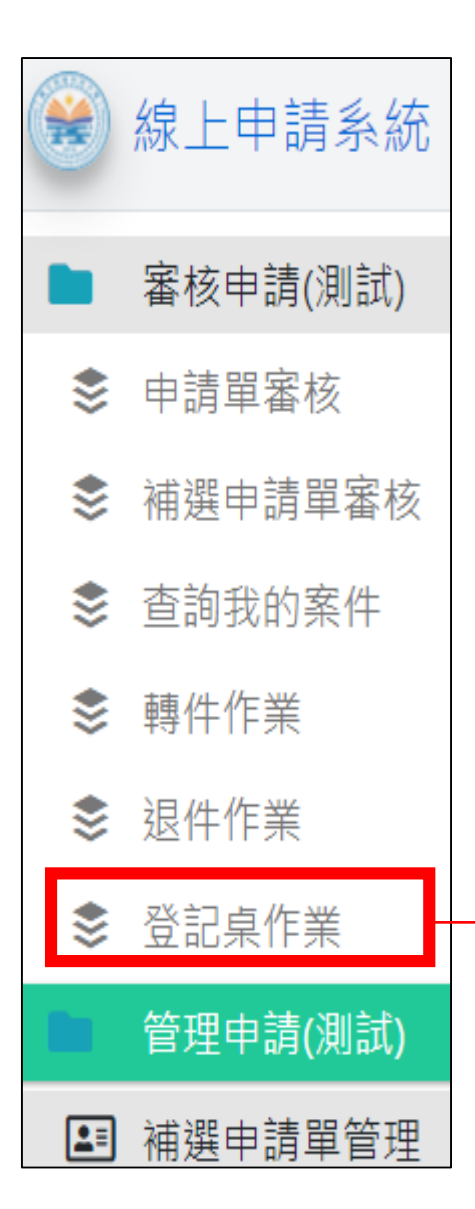

| 查詢約 | 結果    |                                                        |                   |                         |                        |                         |                                                                     |
|-----|-------|--------------------------------------------------------|-------------------|-------------------------|------------------------|-------------------------|---------------------------------------------------------------------|
|     |       | ▼ 批次分派                                                 |                   | 「批次分派給                  | 授課教師                   | 師或同單位                   | 同仁                                                                  |
| 0   | 管理    | 簽核順序                                                   | 處理狀態              | 申請單號                    | 申請學年期                  | 申請單類型                   | 案件主旨                                                                |
|     | ▶ 分派  | <mark>1</mark> 開課單位<br>博雅教育中心 <b>(承辦</b><br><b>未定)</b> | 點選【<br>※如需<br>位】之 | 批次分派】<br>必要分派時<br>簽核關卡轉 | • 可轉約<br>• 請注意<br>給授課教 | 合同單位或<br>意簽核關卡<br>約師,使授 | 【 <sup>加選</sup> 】【 <sup>申請人】</sup><br>其他單位審核。<br>,避免【開課單<br>課教師重覆簽核 |
| K   | < 1 → | ▶ 10 ▼                                                 | 條每頁               |                         |                        |                         | 1 -                                                                 |

# 系所簽核功能說明\_補救補選 (10/10)

| <b>*</b> | 線上申請系統   | 查詢結果       |        |                     |           |            |             |           |        |     |  |  |  |
|----------|----------|------------|--------|---------------------|-----------|------------|-------------|-----------|--------|-----|--|--|--|
|          | 審核申請(測試) | 区 匯出 Excel |        |                     |           |            |             |           |        |     |  |  |  |
| \$       | 申請單審核    | 管理         | 選課登錄 : | 處理<br>狀態 ↑ <b>:</b> | 審査人員      | 養核系<br>登錄】 | 統會勾稽選課題     | 系統更口<br>。 | 收【已登錄】 | 或【未 |  |  |  |
| \$       | 補選申請單審核  | ✔ 修改       | 未登錄    | 已完成                 | 博雅教育中心 林世 | ±凌…        | A1092000031 | 109 - 2   | 四財稅三乙  | (   |  |  |  |
| \$       | 查詢我的案件   | ✔ 修改       | 未登錄    | 已完成                 | 博雅教育中心 林世 | さ凌         | A1092000032 | 109 - 2   | 四財稅三乙  | (   |  |  |  |
| \$       | 轉件作業     | ● 修改       | 未登錄    | 已完成                 | 博雅教育中心 林世 | さ凌         | A1092000035 | 109 - 2   | 四財稅三乙  | (   |  |  |  |
| \$       | 退件作業     | ✔ 修改       | 未登錄    | 已完成                 | 博雅教育中心 林世 | さ凌         | A1092000036 | 109 - 2   | 四財稅三乙  | (   |  |  |  |
| \$       | 登記桌作業    | ● 修改       | 未登錄    | 已完成                 | 博雅教育中心 林世 | ±凌…        | A1092000093 | 109 - 2   | 四財稅三乙  | (   |  |  |  |
| h.       | 管理申請(測試) | ● 修改       | 未登錄    | 已完成                 | 博雅教育中心 林世 | せ凌         | A1092000094 | 109 - 2   | 四財稅三乙  | (   |  |  |  |
| 2=       | 補選申請單管理  |            |        |                     |           |            |             |           |        |     |  |  |  |

### 系所簽核功能說明\_停修、必修延後、跨部(1/4)

#### 職員端優化

3.刪除承認課程並簡化跨部選修同系所重覆簽核。

#### 學生申請端防呆

4.與課表衝堂課程、環安衛限修、跨校區選課不符合間隔節次,不得申請。
 2.跨部/跨學制申請單僅能選【跨部別課程】及【五專與其他日間學制互跨課程】。
 3.如申請單無任何流程審核,學生可自行撤單。

### 系所簽核功能說明\_停修、必修延後、跨部(2/4)

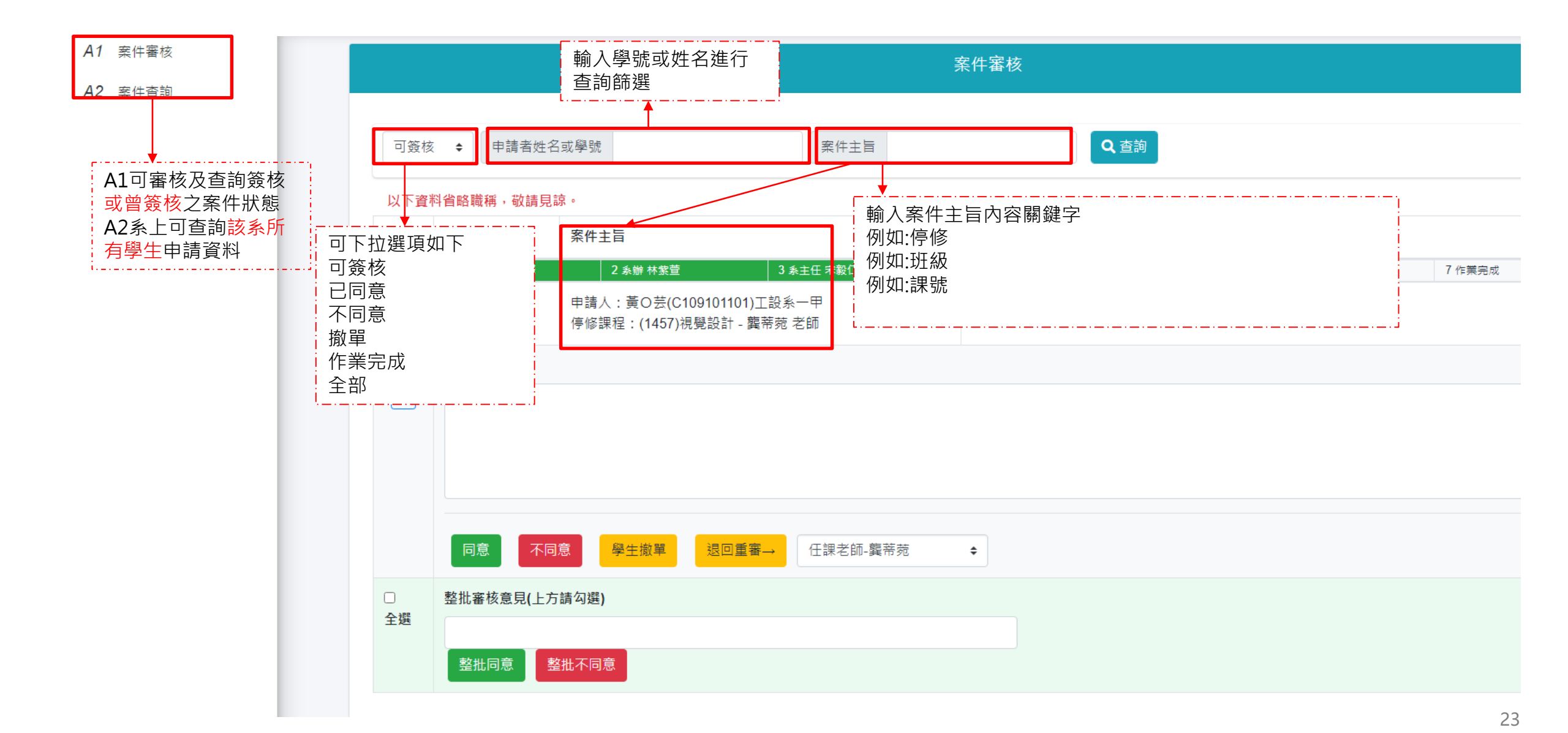

#### 系所簽核功能說明\_停修、必修延後、跨部(3/4)

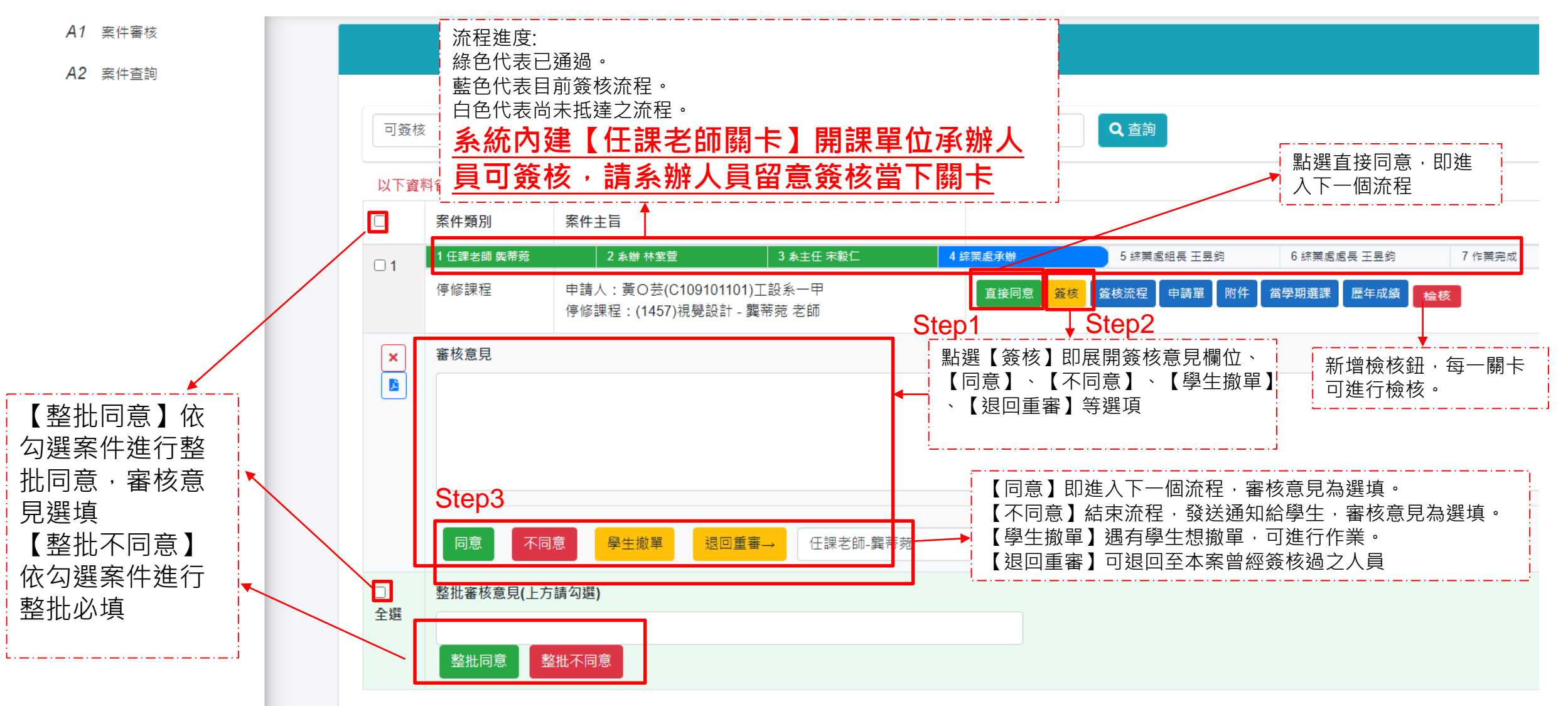

# 系所簽核功能說明\_停修、必修延後、跨部(4/4)

| 作業完成               | 關卡為    | 又加選                     |                                                    |                                                          |                                                          |                                                                       |                                      |
|--------------------|--------|-------------------------|----------------------------------------------------|----------------------------------------------------------|----------------------------------------------------------|-----------------------------------------------------------------------|--------------------------------------|
| 😵 管理端              | ∃ 選課相關 | 關線上簽核系統                 |                                                    |                                                          |                                                          |                                                                       |                                      |
| A1 案件審核            |        |                         |                                                    |                                                          | 案件審核                                                     |                                                                       |                                      |
| A2 案件查詢<br>A3 案件進度 | 表單類    | 1型 全部 ♦                 | 蓋核 可蓋核 ◆ 加湿簧 ≦                                     | 全部 ◆ 申請者姓名學號或系班                                          | 經開課單位主管同<br>否可加選,檢核結<br>選,可通知學生是<br>請點選【直接同意<br>通知學生選課結果 | 意後,請使用檢核加選功能,<br>果將顯示於列表中,如因各租<br>否先行處理其他課程再行加選<br>】、【簽核】同意或不同意,<br>。 | ,確認課程是<br>重原因無法加<br>選,加選完後<br>,此行將發信 |
|                    | 以下資    | 料省略職稱,敬請見               | <b>詩</b> 。                                         |                                                          |                                                          |                                                                       | i                                    |
|                    | D      | 案件類別                    | 案件主旨                                               |                                                          |                                                          |                                                                       |                                      |
|                    | 01     | 1任課老師林攻君                |                                                    | 2 開課單位承辦 林玫君                                             | 3 開課單位一級主管 林恒勝                                           | Ⅴ作業完成                                                                 | Step                                 |
|                    |        | 跨學制-跨部選<br>課            | 申請人:張O(C107147213) 四模四乙<br>跨學制(部)選課課程:[(1147:進四技模員 | 見系一甲)微積分(一) - 李正雄 老師]。(無抵充課程)                            | Step2                                                    | 遊核流程   申請單   附件   當學期選課   歷年成績                                        | <b>績</b> 检核 加選                       |
|                    | ×      | 檢核結果<br>已修過或<br>Have be | !不可加選<br>忒抵免!<br>en taken or waived!               | 檢核為學生端之檢核功能,本<br>例子為學生已修過或抵免欲再<br>修讀之申請,點選【加選】可<br>直接加選。 | ※請先檢核加<br>生審核通過<br>※本加選鈕運                                | 口選後再同意簽核<br>但無法加選之情<br>動選課系統,惟                                        | ,避免發<br>形。<br>加選後記                   |
|                    |        |                         |                                                    | 停修課程於簽核端無停修鈕                                             |                                                          |                                                                       |                                      |

### 補選補救注意事項(1/2)

- ・非博雅、基礎、外語及體育課程・系統將帶入任課老師・無須另 行分派。
- 補救補選審核流程到作業完成時,這一流程須審核完成【通過】
   或【不同意】,才會發送通知給學生。

#### 補救補選流程

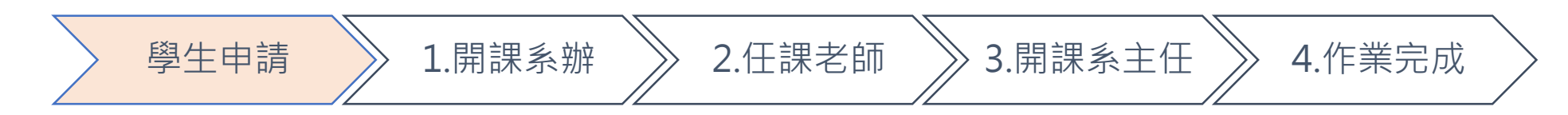

 上述流程如未點選,線上表單系統每日發送稽催信件提醒,為 上午8:00及下午17:00各發送一封。

#### 補選補救注意事項(2/2)

- 如因特殊情況學生欲撤銷流程,同學在【任課老師】未簽核前可 自行撤銷,【任課老師】簽核後無法自行撤銷。
- 同學如請開課單位協助撤銷,系辦人員可請同學以MAIL留下文 字資料告知後以不同意處理,避免後續爭議。不點選分文給任課 老師,而是將文分給系所。

| 補選課程申請說明 📀                                                         |             |      |      |         |  |  |  |  |  |  |
|--------------------------------------------------------------------|-------------|------|------|---------|--|--|--|--|--|--|
| 限閱 109-2 學年期申請紀錄 開放申請日期: 2021/07/05 16:45:57 - 2021/09/07 23:00:00 |             |      |      |         |  |  |  |  |  |  |
| +加選申請 + 退選申請 學生畫面可自行撤銷。                                            |             |      |      |         |  |  |  |  |  |  |
| 管理                                                                 | 申請單號        | 申請學年 | 申請學期 | 案件主旨    |  |  |  |  |  |  |
| ● 詳細                                                               | A1092000102 | 109  | 2    | 【加選】【申請 |  |  |  |  |  |  |
| ● 詳細 ◎ 撤銷                                                          | A1092000101 | 109  | 2    | 【加選】【申請 |  |  |  |  |  |  |

#### 停修、必修延後、跨部簽核注意事項(1/2)

- 此三種線上表單,在【任課老師】簽核流程處亦內建開課單位承 辦人員可代為簽核功能,如因特殊情況【任課老師】委請開課單 位代為簽核,請系辦人員留意簽核流程,在任課老師簽核流程處 代為簽核後,再點選給系所。
- 審核流程【作業完成】,請系所/綜業處人員待主管簽核後直接 使用檢核後並使用【加選鈕】(停修則至天方系統操作),再行簽 核,始完成全部作業。
- 【作業完成】審核後或任一流程審核結果為【不同意】,系統均 即會發送通知給學生。如申請案件同意則在【作業完成】才發送 通知給學生。
- 上述流程如未點選,線上表單系統每日發送稽催信件提醒,為 上午8:00及下午17:00各發送一封。

#### 停修、必修延後、跨部簽核注意事項(2/2)

 如因特殊情況學生欲撤銷流程,未有人員簽核前同學可撤銷,同 學如請開課單位協助撤銷,系辦人員可請同學以MAIL告知留下 文字資料後以【學生撤單】處理,避免後續爭議。

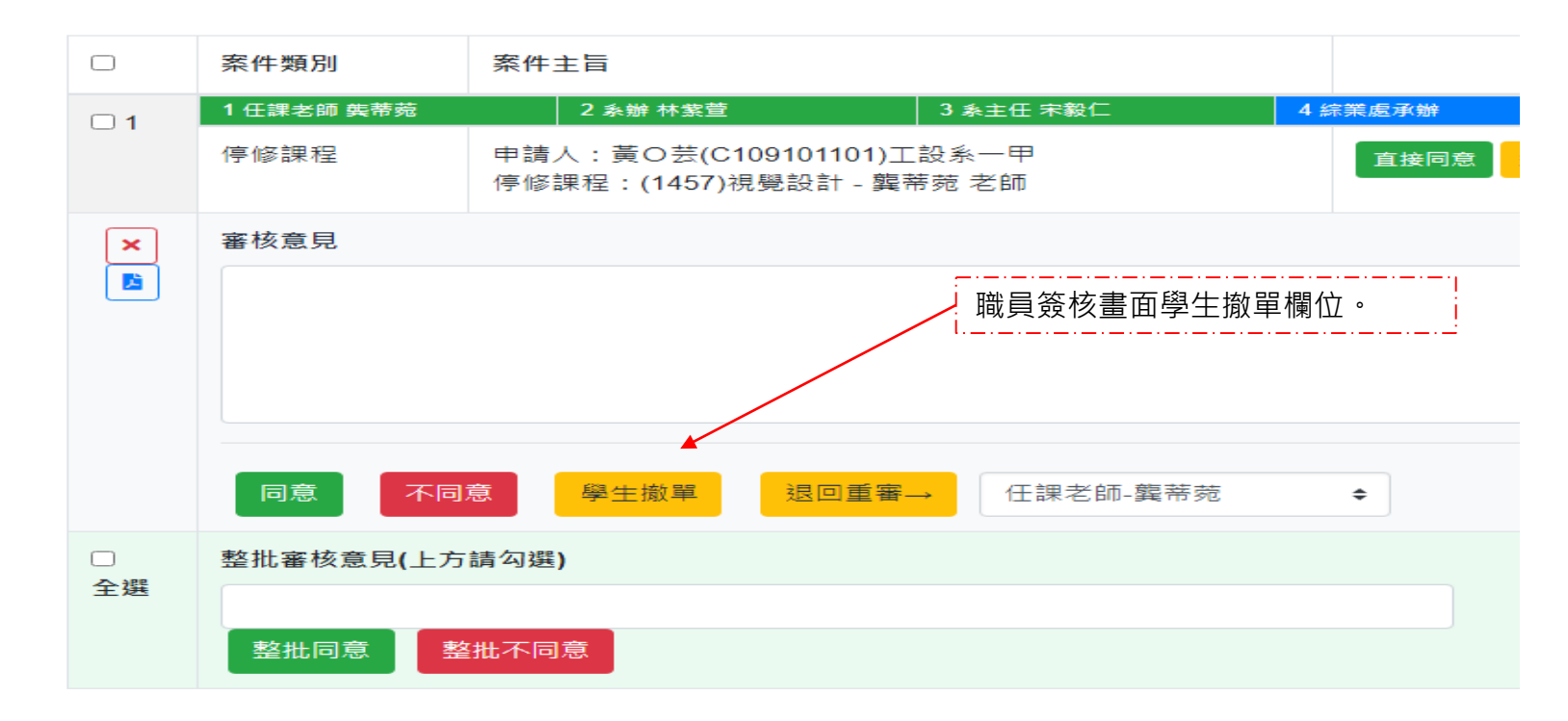

#### 系統權限注意事項

| 選課表單     | 申請時間                              | 備註                                             |
|----------|-----------------------------------|------------------------------------------------|
| 必修課程延後修習 | 111年1月17日(一)12:30起至1月26日(三)12:30止 | 倒班統計時間<br>選課表單簽核加選鈕關閉權限<br><mark>關閉時間如下</mark> |
|          | 111年2月21日(一)12:30起至3月2日(三)12:30止  |                                                |
| 跨學制/部別   | 111年2月21日(一)12:30起至3月2日(三)12:30止  | 3月2日中午12:30至15:00<br>3月3日下午14:00至18:00         |
| 補救補選     | 111年3月2日(三)12:30起至3月8日(二)12:30止   |                                                |
| 停修課程     | 111年3月28日(一)09:00起至6月10日(五)17:00止 | 綜合業務處至天方系統停修登入                                 |
|          |                                   |                                                |

職員簽核端無關閉期限,但加選鈕與選課系統加簽時間同步。請務 必盡速完成,避免學生選課疑義。

選課系統之加簽功能無關閉

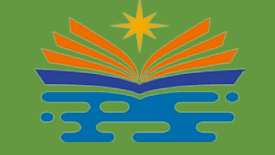

# THANK YOU 祝福健康平安 (敬請指教)